Dear Students,

#### Welcome to CodeTantra!!

**NOTE:** If you already have an account on CodeTantra you can use those credentials to directly login.

Else, you would have received an OTP from <a href="mailto:support@codetantra.com">support@codetantra.com</a>.

If you have not received the mail follow the steps below:

a) Visit sign-in page (https://iiitdmkl.codetantra.com/login.jsp)

b) Click on forgot (https://iiitdmkl.codetantra.com/login.jsp).

c) Enter registered email id and click on recover.

- d) He/She would receive an email with OTP from <a href="mailto:support@codetantra.com">support@codetantra.com</a>.
- e) Please follow the instructions in the mail to reset the password by clicking the 1st link.

**NOTE:** When following the above steps if you see the below error message, Cross Check with your college to see if you are using the email address provided to CodeTantra Team.

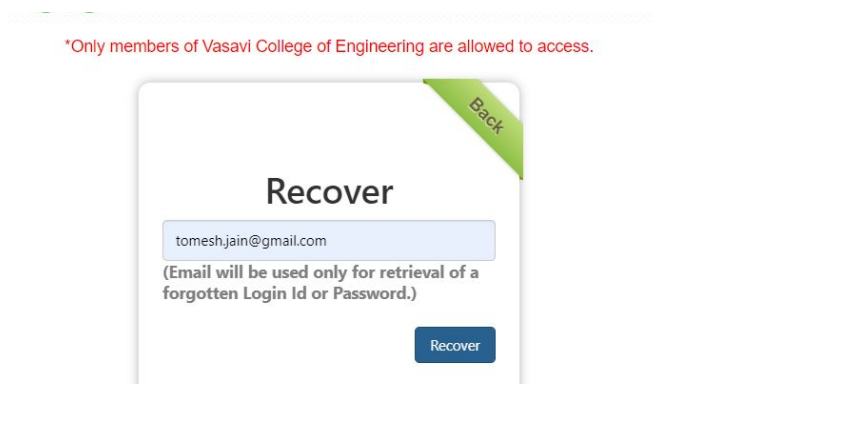

Invalid credentials. Please verify and try again.

### Steps to set your password

#### Step-1: Search for a mail from <a href="mailto:support@codetantra.com">support@codetantra.com</a>

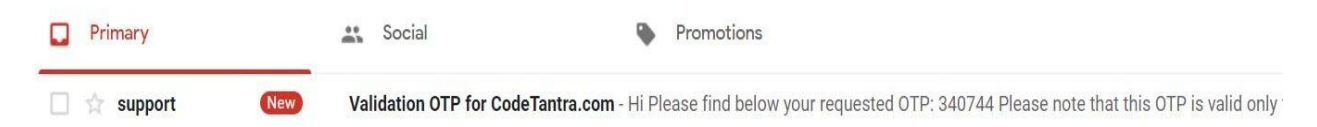

**Note:** Please check the inbox of the email provided to the CodeTantra team.

# Step-2: Open the email, click on the first link provided in the email

|          | Validation OTP for CodeTantra.com                                                       |  |  |  |  |  |
|----------|-----------------------------------------------------------------------------------------|--|--|--|--|--|
| STANT'   | support@codetantra.com                                                                  |  |  |  |  |  |
| 10.120.L | Hi                                                                                      |  |  |  |  |  |
|          | Please find below your requested OTP:                                                   |  |  |  |  |  |
|          | 340744 OTP                                                                              |  |  |  |  |  |
|          | Please note that this OTP is valid only for 7 days from the time of requesting.         |  |  |  |  |  |
|          | In case the OTP expires you can request it again by clicking on "Forgot Password" link. |  |  |  |  |  |
| - [      | Click on the below link to enter the OTP given above to set the password.               |  |  |  |  |  |
| - 1      | http://www.antra.com/verify-otp-for-password.jsp?id=567731423819514&otp=340744          |  |  |  |  |  |
|          | After setting the password please use the below link to login.                          |  |  |  |  |  |
|          | regards                                                                                 |  |  |  |  |  |
|          | Customer Care                                                                           |  |  |  |  |  |

# Step-3: The OTP is already entered. If it is not entered please enter the OTP and click on Submit

| /erify OTP for New Password              |             |                  |
|------------------------------------------|-------------|------------------|
| The OTP has been sent to your registered | d email id. |                  |
| Enter OTP:                               | 340744      | OTP Auto Entered |
|                                          |             | Submit           |

# Step-4: Enter a secure password and retype the same password to confirm it and click on the submit button.

| Passworu           |                               |
|--------------------|-------------------------------|
| New Password :     | New Password Enter a password |
| Confirm Password : | Confirm Password password     |
| Click on Sub       | omit 🖒 Submit Reset           |

Congratulations!! Your account is ready.

### **Getting your Device Ready**

#### Taking the class on Android Mobile Phones

#### For Android Phones : Use Chrome Browser

- 1. Please ensure that you are taking the class on **Chrome Browser**. Upgraded browser gives a smoother experience.
- 2. Don't click on any link to login to CodeTantra. Copy the link and paste it in

**the chrome browser**. Clicking on a link might not open the link in Chrome Browser. Copy and Pasting ensures that you are on the correct browser.

- 3. At the start of the class, the browser may show pop ups for allowing permissions. Always click on **Allow**.
- 4. Make sure that your chrome app permissions for Camera, Microphone and Location are allowed.

## Settings >> Apps / App Management >> Permission >> Allow Camera, Microphone and Location

|       | "∡∥ 🗋 97% 04                               | :41 🖪 |                      | "📶 🗋 97% 04:41 |                   |                                        | "📈 🗋 97% 04:41 |     |                        | " 🖿 97% 04:41 |
|-------|--------------------------------------------|-------|----------------------|----------------|-------------------|----------------------------------------|----------------|-----|------------------------|---------------|
| Setti | ngs                                        | ২   ≡ | Apps                 | <b>\$</b> 1    | ÷                 | App info                               |                | ÷   | App permissions        | :             |
| ම     | Lock settings                              | All   | apps 🝷               |                | Ø                 | Chrome<br>Version 67.0.3396.8          | 7              | Ø   | Chrome                 |               |
| Ð     | Display<br>Adaptive brightness is off      | ۲     | Camera     9.09 MB   |                |                   | DISABLE                                | FORCE STOP     | Ō   | Camera                 |               |
|       | Notifications                              | ×     | Candy Gallery        |                |                   |                                        |                | 8   | Contacts               |               |
| -     | All apps allowed to send                   |       | 33.92 MD             |                | Storag<br>102 M   | <b>ge</b><br>B used in Internal stora  | ge             | Ŷ   | Microphone             |               |
| -     | Sound<br>Ringer volume at 87%              | 2     | 29.07 MB             |                | Data u<br>99.84 I | usage<br>MB used since May 15          |                | -   | Storage                |               |
| ۲     | Apps<br>83 apps installed                  | Q     | Chrome<br>102 MB     |                | Permi             | issions                                | 1              | 0   | Your location          |               |
| =     | Storage<br>10.02 GB of 16.00 GB used       | Ľ     | Сlock<br>60.00 кв    |                | Notific           | cations                                |                | Mic | rophone,               |               |
|       | Battery<br>97% - approx. 1 day 6 hrs left  | 12    | Contacts<br>16.00 KB |                | Open<br>Some      | by default<br>defaults set             |                | Loc | ation should  <br>bled | be            |
|       | Memory<br>Avg 1.1 GB of 1.9 GB memory used |       | CPU-Z<br>4.68 MB     |                | Batter<br>No bat  | <b>y</b><br>tery use since last full ( |                |     |                        |               |

#### Taking the class on IPhones / IPads

#### For IPhones/Ipads : Use Safari Browser (Version 12.2 or above is supported)

1. You can check the version of your safari browser by opening the following link on your safari browser.

https://dd1.codetantra.com/html5client/useragent

- 2. At the start of the class, the browser may show pop ups for allowing permissions. Always click on **Allow**.
- 3. Make sure that permissions for Camera, Microphone and Location are allowed for the safari browser. Please refer to the image shown below to allow the access.

| No SIM 🗢                                | 10:27 AM          | * 80% -   | No SIM 🗢  | 10:27 AM                              | * 80% 📖  | No SIM 🗢           | 10:28 AM<br>Safari  | \$ 80% 🔳  |
|-----------------------------------------|-------------------|-----------|-----------|---------------------------------------|----------|--------------------|---------------------|-----------|
| Eantastical                             | Photos Notes      | Camera    | Phone     | e e e e e e e e e e e e e e e e e e e | No SIM > | Block Pop-up       | S                   |           |
| ( T T T T T T T T T T T T T T T T T T T |                   |           | 🔘 Messa   | ages                                  |          |                    |                     |           |
| Clock R                                 | eminders Calr     | App Store | Contra to | ime                                   |          | PRIVACY & SEC      | URITY               |           |
|                                         |                   |           | left 😸    | 3                                     |          | Prevent Cros       | s-Site Tracking     |           |
| Contacts H                              | langouts Got aps  | Settings  | Safar     | ri                                    |          | Block All Coc      | kies                |           |
|                                         | IMDb              |           | Journa    |                                       |          | Ask Websites       | Not To Track M      | le 🔵      |
| Google                                  | IMDb Hungry Shark | Spotify   |           |                                       |          | Fraudulent W       | ebsite Warning      |           |
| Elivetor                                |                   | theolaire | Photo     | s                                     |          | Camera & Mi        | crophone Acd        |           |
|                                         |                   |           | 💼 Came    | ra                                    |          | Check for Ap       | ple Pay             |           |
| Safari                                  |                   | T DA      | iBooks    | S                                     |          | Allow websites up. | to check if Apple P | ay is set |
|                                         |                   |           | 🛸 Game    | Center                                |          | About Safari & I   | Privacy             |           |
|                                         |                   |           |           |                                       |          | Clear History      | and Website Da      | ata       |

4. Make sure your mobile device camera is functioning properly.

#### Taking the class on Laptops/Desktops (windows, linux, MacOS)

#### For Laptops/Desktops : Use Chrome Browser

- 1. Please ensure that you are taking the class on **Chrome Browser**. Upgraded browser gives a smoother experience.
- 2. At the start of the class, the browser may show pop ups for allowing permissions. Always click on **Allow**.
- 3. Make sure that the microphone and webcam are in good working condition.
- 4. If you are using headphones, make sure they are properly inserted in the specified slots
- 5. Make sure that you don't have echo during the class (You can do it only if you find echo during the class)

|    |                                       | Sound                                                                           | ×                                                                                                    | Microphone Properties ×                                                                                                    |
|----|---------------------------------------|---------------------------------------------------------------------------------|----------------------------------------------------------------------------------------------------|----------------------------------------------------------------------------------------------------|
|    | Control Panel                         | Hardware and Sound                                                              | tording Sounds Communications                                                                         | General Listen Levels Microphone Effects Advanced                                                                                                 |
| 13 | App: Click on control Par<br>Settings | Add a device<br>Adjust commonly used mobility settings                          | ording device below to modify its settings:<br>Microphone<br>Conexant SmartAudio HD<br>Default Device | You can listen to a portable music player or other device through this<br>Microphone jack. If you connect a microphone, you may hear<br>feedback. |
|    | 🖙 Run                                 | Devices and Printers                                                            | Stereo Mix<br>Conexant SmartAudio HD<br>Ready                                                         |                                                                                                    |
| 14 | Windows Administrative                | Add a device   Advanced printer setup   Mouse   Spevice Manager                 | Headset<br>JBL GO Hands-Free AG Audio                                                                 | This should be                                                                                                    |
|    | Settings                              | Change Windows To Go startup options                                            | Disconnected                                                                                          |                                                                                                    |
|    | Controlled folder access              | AutoPlay Only                                                                   | one will be the default.                                                                              | Default Playback Device 🗸                                                                                                    |
| 15 | Eye control settings                  | Change default settings for media or devices   Play CDs or other media automati |                                                                                                    | Power Management                                                                                                    |
|    | App & browser control                 | Adjust system volume Change system sounds Manage audio devices                  |                                                                                                    | Continue running when on battery power     Disable automatically to save power                                                                    |
|    | Game bar controller set               | Configu                                                                         | re Set Default 💌 Properties                                                                           |                                                                                                    |
| 16 | U Turn Mouse Keys on or               |                                                                                 | OK Cancel Apply                                                                                       |                                                                                                    |
|    | Taskbar notification area             |                                                                                 |                                                                                                    |                                                                                                    |
|    | Search the web                        |                                                                                 |                                                                                                    |                                                                                                    |
|    |                                       |                                                                                 |                                                                                                    | OK Cancel Apply                                                                                                    |
| 1  |                                       |                                                                                 |                                                                                                    | · · · · · · · · · · · · · · · · · · ·                                                                                                    |
| -  | Control 2 Type Contro                 |                                                                                 |                                                                                                    |                                                                                                    |

6. Make sure that your microphone is not on mute.

The microphone volume might be disabled in the computer.

| System settings                                                 |            | Sound ×                                                 | Microphone Properties                             |
|-----------------------------------------------------------------|------------|---------------------------------------------------------|---------------------------------------------------|
| Settings                                                        | _          | Playback Recording Sounds Communications                | General Listen Levels Microphone Effects Advanced |
| 4 Change system sounds                                          | >          | Select a recording device below to modify its settings: | Mirronhone                                        |
| 4 <b>Sound</b> mixer options                                    | >          | Microphone                                              |                                                   |
| 40 Choose your input device                                     | >          | Conexant SmartAudio HD<br>Default Device                |                                                   |
| 아) Choose your output device                                    | >          | Stereo Mix<br>Conexant Smartàudio HD                    |                                                   |
| <ul> <li>Play sounds for My People<br/>notifications</li> </ul> | ›          | Ready                                                   | Microphone Boost +24.0 dB                         |
| Lower the volume of other apps<br>when Narrator is speaking     | , <b>_</b> | JBL GO Hands-Free AG Audio<br>Disconnected              |                                                   |
| Adjust volume                                                   | >          | Only one will be the default.                           | The value of of boost can be in the mid           |
| Search the web                                                  |            |                                                         | level. Putting high here can grab lot of          |
| 9 sound - See web results                                       | >          |                                                         | external noise.                                   |
| Apps (1)                                                        |            |                                                         |                                                   |
| Folders (1+)                                                    |            | Configure Set Default - Properties                      |                                                   |

You can also test your device by visiting the following link in your **google chrome browser** : <u>https://test.webrtc.org</u> and click on START button. The microphone and camera Should be have at least few ticks as shown below

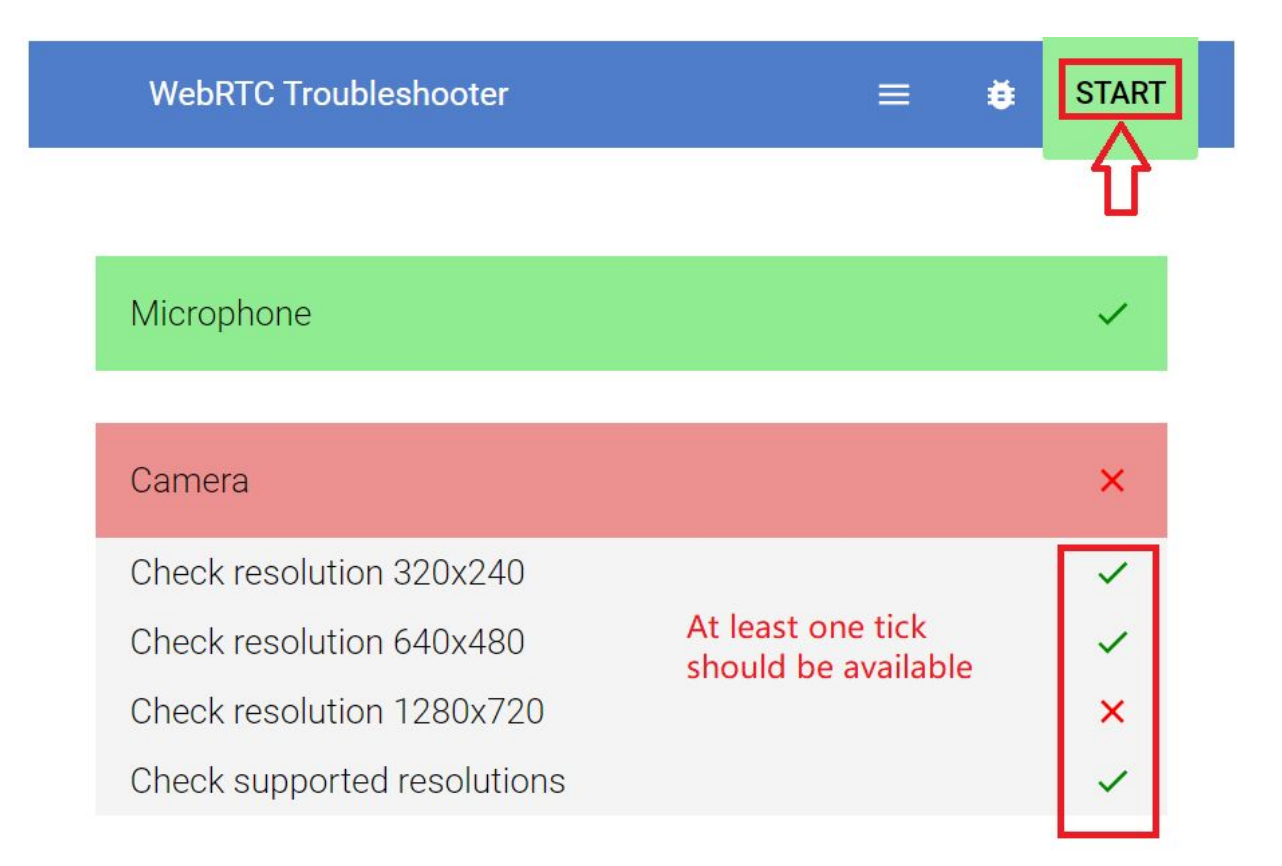

## Joining a Class

Step-0: Log into <a href="https://sgisikar.codetantra.com/login.jsp">https://sgisikar.codetantra.com/login.jsp</a>

Step-1: click on "View Classes/Meetings"

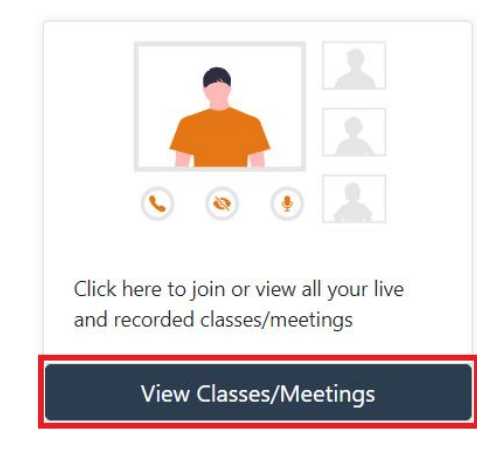

**Step-2:** Click on the ongoing meetings that appear in green colour. (Reference Image attached)

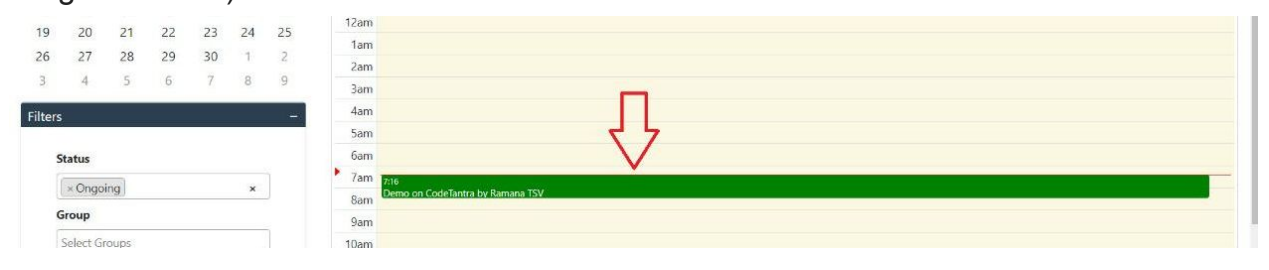

### Step-3: Click on "Join" button

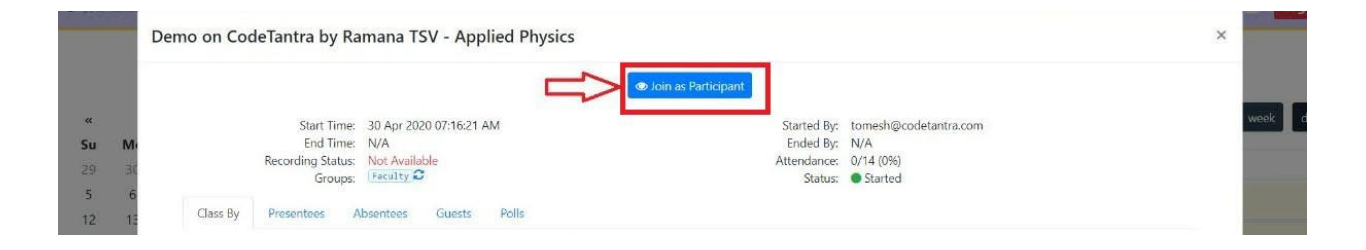

Step-4: Click on Microphone to join with microphone

| res<br>an<br>re. | How would you like to join the audio? | × | AL<br>Co<br>qu<br>SC<br>SP |
|------------------|---------------------------------------|---|----------------------------|
|                  |                                       | _ |                            |

**Step-5:** Please allow the permission for the microphone.

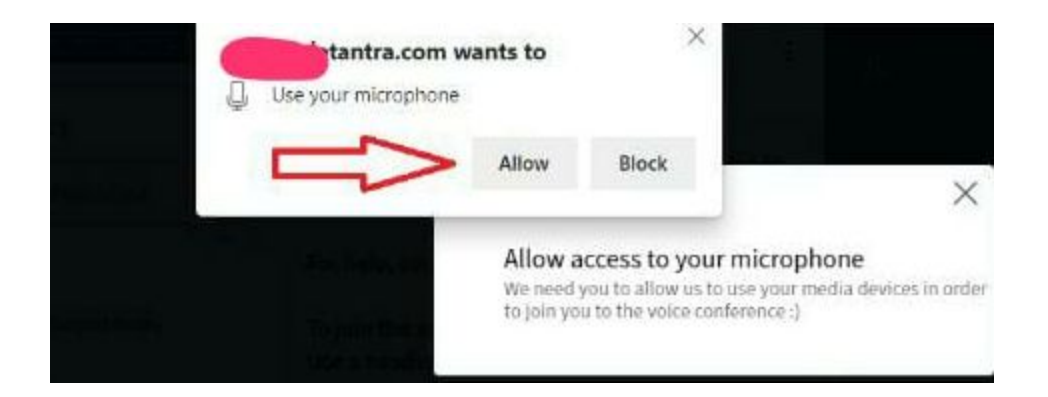

### **Step-6:** After the private echo test, please click on "Yes" to get started.

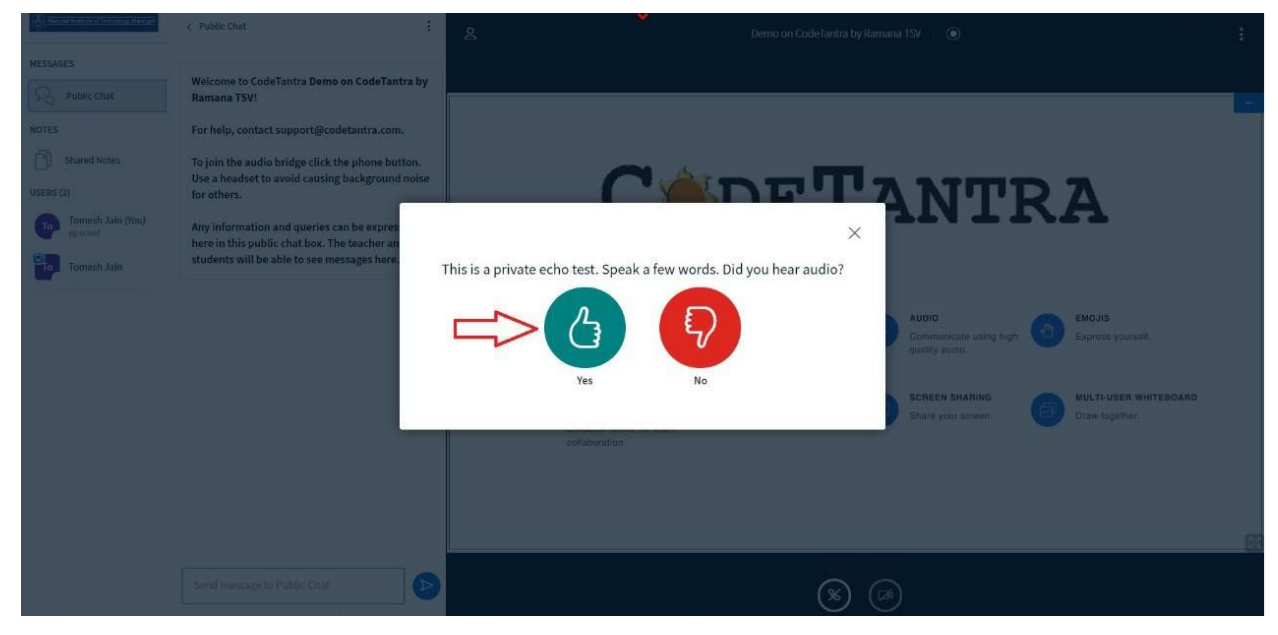

### Your class layout

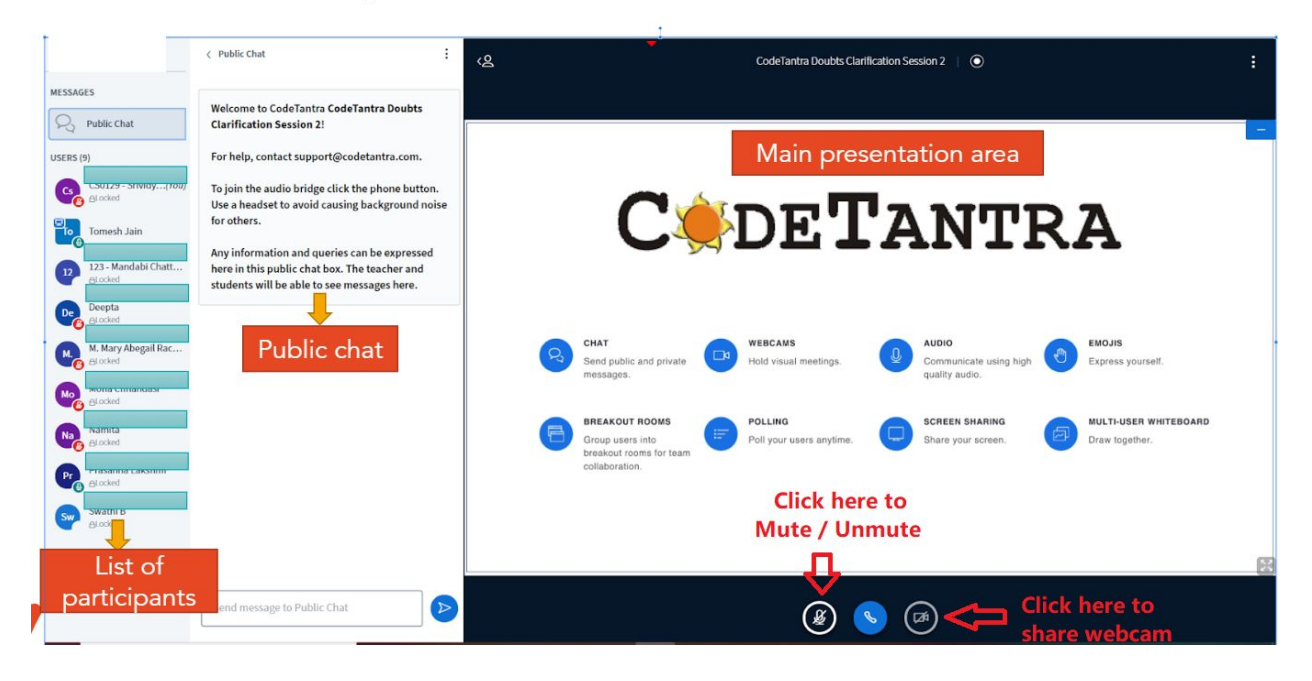

## **Connecting camera**

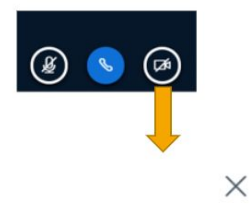

Webcam settings

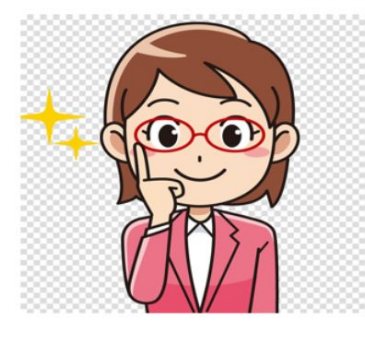

| Camera                              |                |
|-------------------------------------|----------------|
| HP TrueVision HD Camera (13d3:56c9) | Quality        |
| Quality                             | Low quality    |
| [                                   | Low quality    |
|                                     | Medium quality |
|                                     | High quality   |
| Cancel Start sharing                |                |

## Raising hand and other emojis

BLocked

Set status
 Clear status

Unmute user

0

- Click on your name in the users panel.
- Select the option set status.
- You will get list of available emojis.
- If you have a doubt, click on raise hand and wait for teacher to respond.

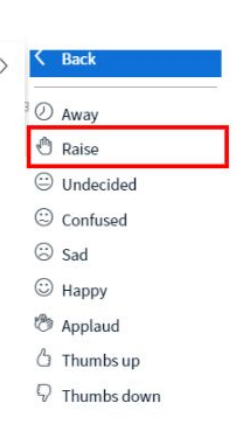

# Answering a poll

Polling enable students to answer multiple choice questions posted by a teacher.

- Whenever a poll or quiz question is posted, students will get a pop up at the bottom right side to select their answer.
- Once everyone sends their response, teacher can publish results.

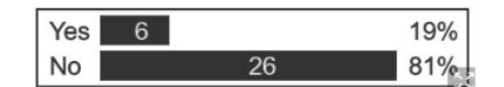

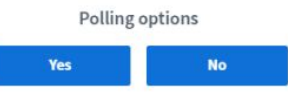

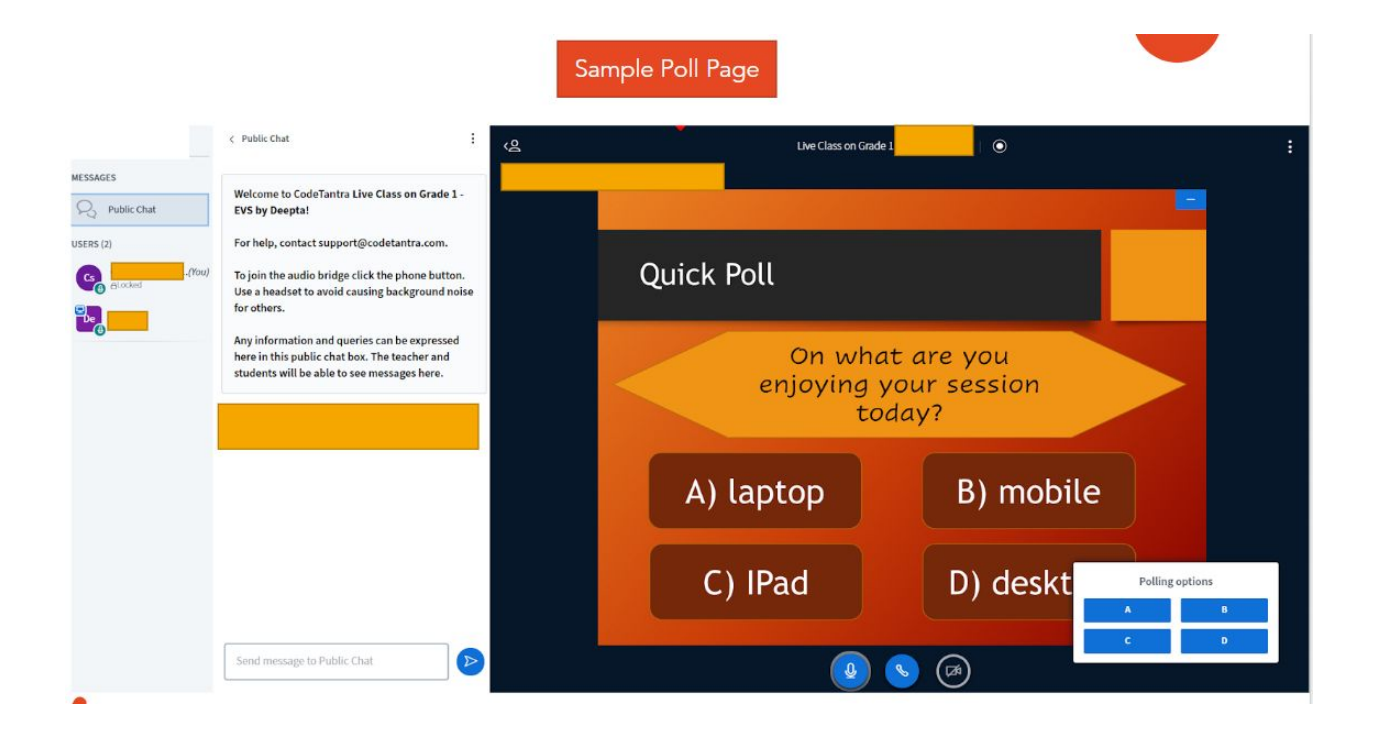

## Layout of presentation area

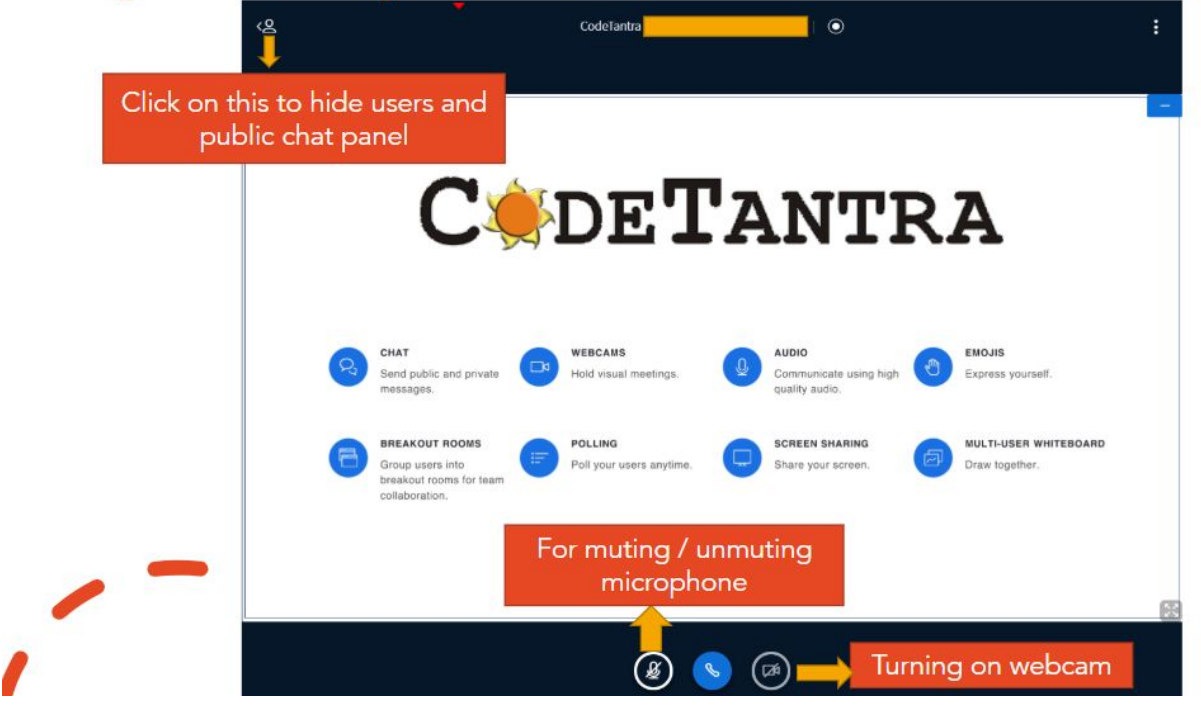

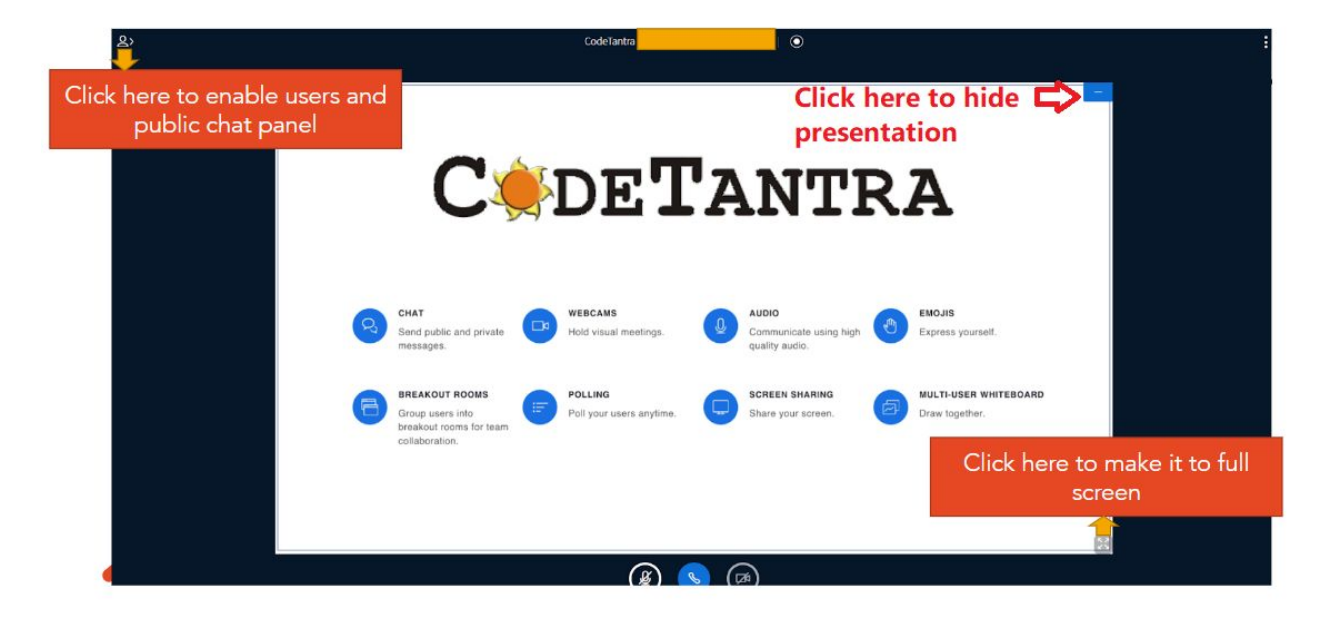

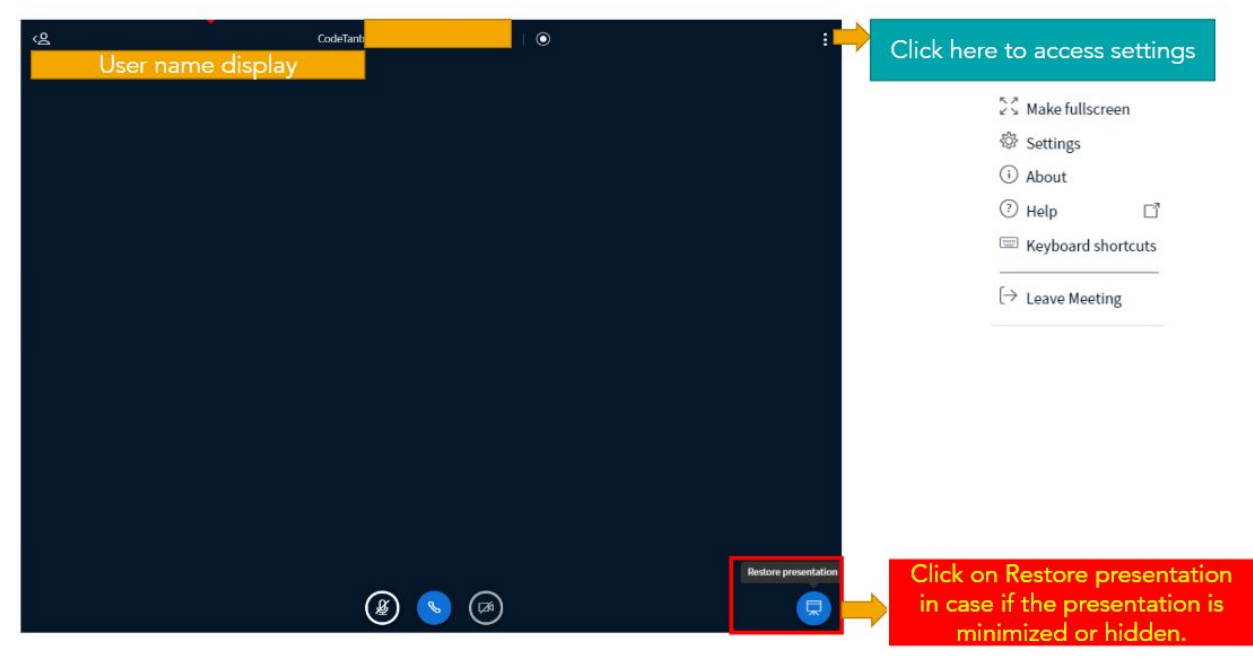

## Accessing a session recording

In case if you have missed a session, You can access later by selecting the particular session through the calendar.

| > today May 18, 2020                                                                                                    | manth week day                                                                                                    |
|----------------------------------------------------------------------------------------------------|----------------------------------------------------------------------------------------------------|
| Monday                                                                                                    |                                                                                                    |
|                                                                                                    |                                                                                                    |
|                                                                                                    |                                                                                                    |
|                                                                                                    |                                                                                                    |
|                                                                                                    |                                                                                                    |
|                                                                                                    |                                                                                                    |
|                                                                                                    |                                                                                                    |
|                                                                                                    |                                                                                                    |
|                                                                                                    |                                                                                                    |
| 149 - 1548<br>Demo an Codelbatria by Tomesh Jain                                                                                      | Click on the particular session you<br>have missed or you wanted to revisit                                              |
| Demo on CodeTantra by Tomesh Jain<br>Schedule 18 May 2020 09:43 - 18 May 2020 12:43                                                   | Moderators (Tomesh Jala)                                                                                                 |
| Groups     2020-Teachers     Cher       Status     ● Ended       Summary     Presentees     Absentees     Guests     Polls     Agenda | ck option Recording and Attendance Available & Click to view recording 112/124 (90.32%)                                  |
|                                                                                                    | ■ Demo on CodeTantra by Tomesh Jain                                                                                      |
|                                                                                                    | LEARNING OBJECTIVES                                                                                                    |
| Recorded video will open in a new tab.                                                                                                | <ul> <li>Get familiarized with the various<br/>personalities involved in the course of<br/>French Revolution.</li> </ul> |
|                                                                                                    | <ul> <li>Get acquainted with revolutionary ideas and<br/>new philosophies and</li> </ul>                                 |
|                                                                                                    | <ul> <li>Comprehend the importance of democracy<br/>and individual rights.</li> </ul>                                    |
| /-                                                                                                    | •                                                                                                    |
|                                                                                                    | Recorded with Code Tanta - Teach & Learn Anywhere Pletform. Back to Cont                                                 |

## **Understanding Mobile Views**

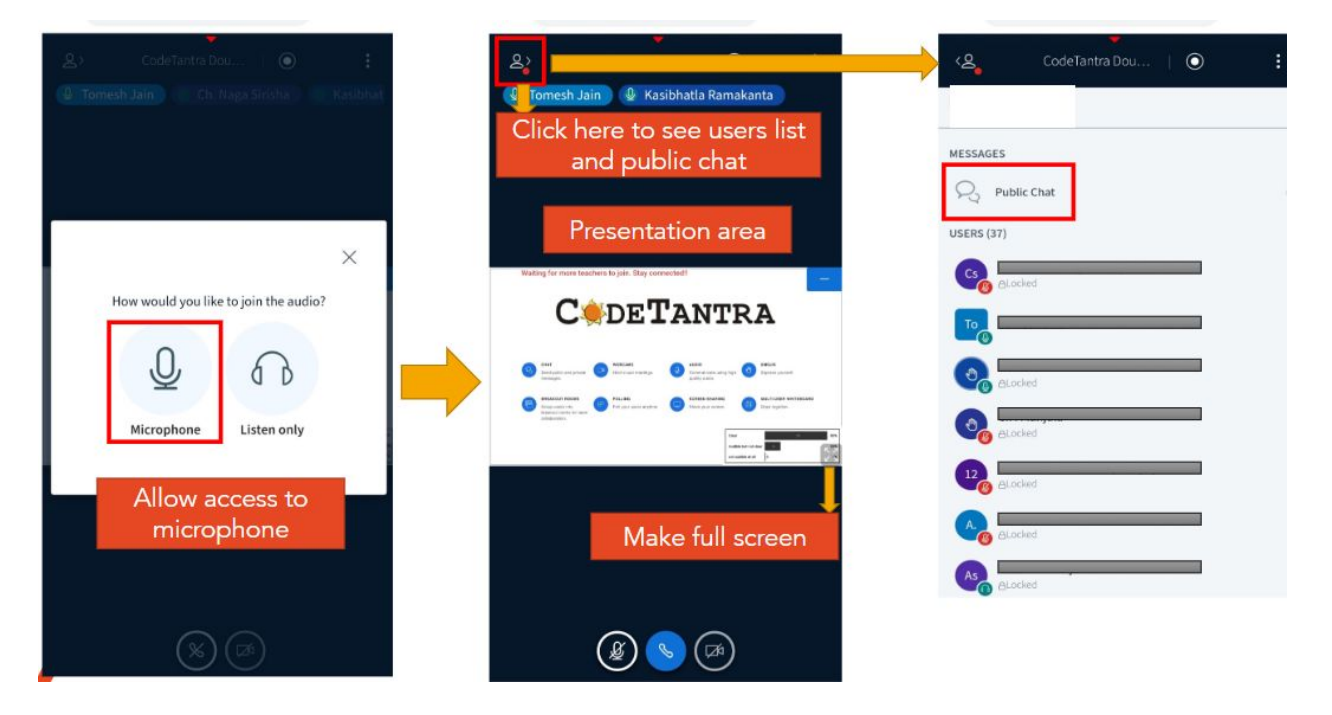